# SIEMENS

# Информация об изделии

## SINAMICS V20 Smart Access (опция)

Преобразователь поддерживает версии МПО не ниже 3.92. Дополнительная информация о монтаже и эксплуатации модуля приведена в *Руководстве по эксплуатации преобразователя SINAMICS V20.* (Ссылка для скачивания: https://support.industry.siemens.com/cs/ww/en/ps/13208/man)

# SINAMICS V20 Smart Access

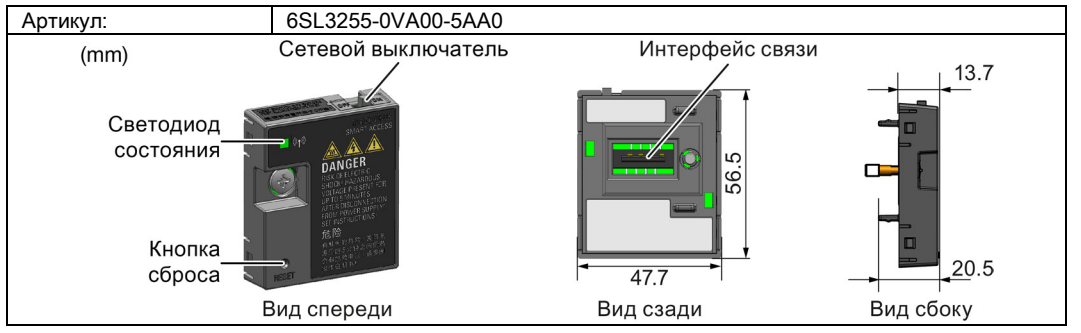

## Функции

SINAMICS V20 Smart Access представляет собой модульный веб-сервер со встроенным беспроводным интерфейсом Wi-Fi. Этот модуль предназначен исключительно для пусконаладки, его постоянное использование с преобразователем недопустимо. Он делает возможным сетевой доступ к преобразователю с любых подключаемых устройств (обычный ПК с беспроводным сетевым адаптером, планшетный компьютер, смартфон) для выполнения различных операций с преобразователем, включая быструю пусконаладку, настройку параметров, пошаговое управление, контроль, диагностику, резервное копирование и восстановление данных и т. п.

# Подключение устройства

При наличии интерфейса связи RS485, перед установкой модуля в V20 необходимо задать на базовой панели оператора P2010[1] = 12.

|  | (# | Устройство с<br>беспроводным<br>сетевым адаптером | Операционна<br>я система | Рекомендуемый веб-<br>браузер                                                            |
|--|----|---------------------------------------------------|--------------------------|------------------------------------------------------------------------------------------|
|  |    | ПК                                                | Windows 7                | <ul> <li>≥ Google Chrome 56.0</li> <li>≥ IE 11.0.9600</li> <li>≥ Firefox 53.0</li> </ul> |
|  |    | Смартфон/<br>планшетный<br>компьютер              | ≥ Apple iOS<br>10.2      | <ul> <li>≥ Google Chrome 55.0</li> <li>≥ Firefox 6.1</li> <li>Safari</li> </ul>          |
|  |    |                                                   | ≥ Android 7.0            | <ul> <li>≥ Google Chrome 58.0</li> <li>≥ Firefox 53</li> </ul>                           |

## Примечание

## Опасность повреждения оборудования вследствие ненадлежащего монтажа или демонтажа

Монтаж или демонтаж модуля SINAMICS V20 Smart Access без отключения преобразователя V20 может привести к повреждению модуля SINAMICS V20 Smart Access.

• Перед началом монтажа и демонтажа модуля SINAMICS V20 Smart Access убедитесь в том, что преобразователь V20 выключен.

# Светодиод состояния

05/2019

| Цвет светоиода                     |                          | Значение                                                                                              |  |
|------------------------------------|--------------------------|----------------------------------------------------------------------------------------------------|--|
| Красный, светится, не мигая        |                          | К модулю подключен один клиент, связь по протоколу USS между модулем и преобразователем отсутствует.  |  |
| Зеленый, светится, не мигая        |                          | Модуль работает, к нему подключен один клиент.                                                        |  |
| Желтый, светится, не мигая         |                          | Модуль работает, к нему не подключено клиентов.                                                       |  |
| Красный<br>, мигает                | Мигает с частотой 1 Гц   | К модулю не подключено клиентов, связь по протоколу USS между модулем и преобразователем отсутствует. |  |
|                                    | Мигает с частотой 0,5 Гц | Идет запуск модуля.                                                                                   |  |
| Зеленый, мигает                    |                          | Модуль работает, к нему подключен один канал WebSocket.                                               |  |
| Желтый, мигает                     |                          | Напоминание о необходимости перезапуска модуля.                                                       |  |
| Красный и желтый мигают поочередно |                          | Идет обновление веб-приложения, МПО или сервисного пакета.                                            |  |

# Порядок действий при первом установлении беспроводного сетевого соединения

- 1. Установите модуль в преобразователь и переключите сетевой выключатель модуля в положение ON (вкл.).
- 2. Активируйте Wi-Fi-интерфейс на вашем ПК или мобильном устройстве. Если вы намерены установить беспроводное сетевое соединение с ПК, убедитесь в том, что включены автоматические настройки IP.
- Найдите идентификатор SSID беспроводной сети модуля SINAMICS V20, например, "V20 smart access\_a4d3e1".
- 4. Введите пароль беспроводной сети для установки соединения (пароль по умолчанию: 12345678).
- 5. Для доступа к веб-страницам V20 введите адрес (<u>http://192.168.1.1</u>) в URL-строку браузера на вашем ПК или мобильном устройстве.
- 6. Введите новый пароль (от 8 до 12 символов следующих трех категорий: ① буквы: А...Ζ, а...Ζ;
  ② цифры: 0...9; ③ специальные символы: \_, -, ~, !, @, #, \$, %, ^, & и \*, символ пробела запрещен).
  После подтверждения пароля нажатием на кнопку <OK> модуль перезагрузится.

Учтите, что на странице ввода пароля предусмотрен индикатор уровня безопасности пароля. Этот индикатор показывает уровень сложности нового пароля:

- Низкий: ненадежный пароль. Новый пароль состоит из символов только одной категории.
- Средний: пароль средней надежности. Новый пароль состоит из символов двух категорий.
- Высокий: надежный пароль. Новый пароль состоит из символов трех категорий.
- 7. Введите новый пароль Wi-Fi для установки соединения. Повторите пункт 5 для доступа к вебстраницам V20.

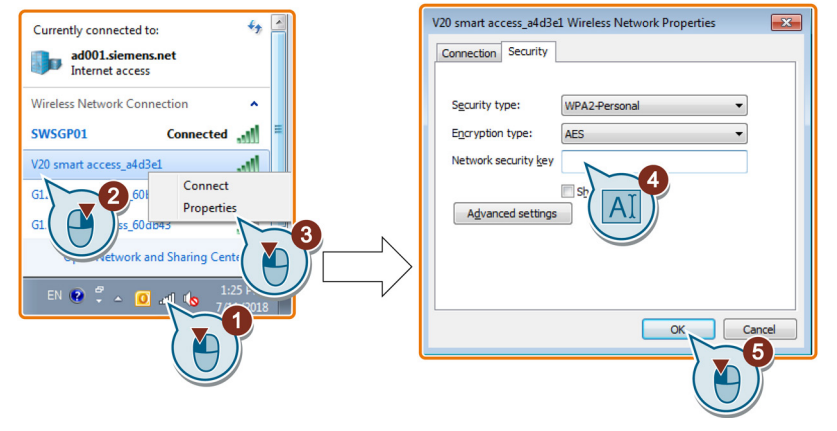

## Примеры беспроводных сетевых соединений

## Windows 7

- 1. Щелкните на значок 🌌 на панели задач вашего ПК.
- Выберите нужную сеть и введите пароль беспроводной сети для установки соединения.

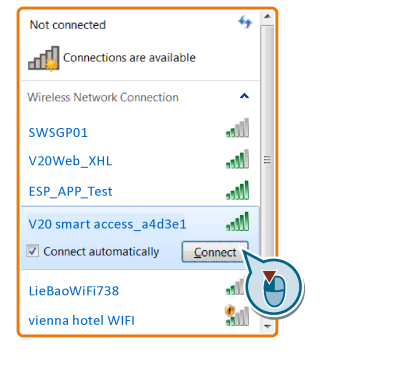

## Android/iOS

0 **D** G 4

15 40 al 100 \$ 95

Перейдите в окно настроек Wi-Fi на планшетном компьютере или смартфоне, выберите нужную сеть и введите пароль беспроводной сети для установки соединения.

## V20 smart access\_a4d3e1

Сброс настроек Wi-Fi

Если преобразователь включен, нажатие кнопки RESET на модуле ведет к сбросу настроек Wi-Fi на настройки по умолчанию.

• Wi-Fi (SSID): V20 smart access\_xxxxx

"хххххх" обозначает последние шесть символов МАС-адреса модуля.

- Пароль Wi-Fi: 12345678
- Канал частот: 1

#### Примечание

Перед нажатием кнопки сброса для перезагрузки конфигурации Wi-Fi убедитесь в том, что светодиод состояния на модуле SINAMICS V20 Smart Access либо непрерывно светится зеленым или желтым, либо мигает зеленым. Перезагрузка конфигурации Wi-Fi завершена успешно, если светодиод состояния мигает желтым. По завершении перезагрузки конфигурации Wi-Fi выполните перезапуск модуля SINAMICS V20 Smart Access.

## Обновление веб-приложения и МПО SINAMICS V20 Smart Access

## Обычный порядок обновления

- Откройте указанный ниже веб-сайт и щелкните на ссылку "Sales release for SINAMICS V20 Smart Access VXX.XX.XX" (VXX.XX. представляет собой номер версии МПО V20 Smart Access) для скачивания нужного файла обновления (файл \*.bin) на ваш локальный диск (рекомендуем ПК): https://support.industry.siemens.com/cs/ww/en/ps/13208/pm
- 2. Откройте веб-страницу V20 (http://192.168.1.1). Для установки обновлений действуйте, как указано ниже.

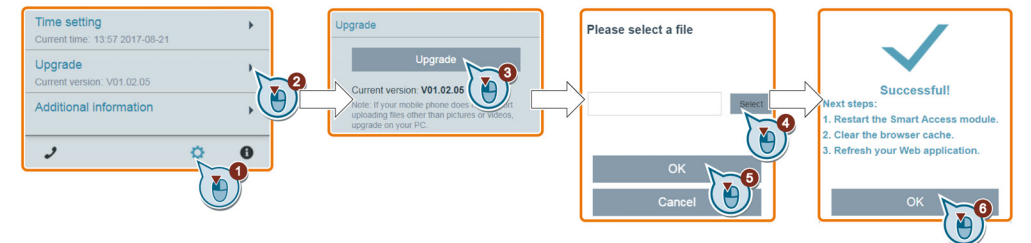

3. Перезапустите модуль, очистите кэш браузера и обновите ваше веб-приложение.

#### Базовый порядок обновления

- Откройте указанный ниже веб-сайт и щелкните на ссылку "Sales release for SINAMICS V20 Smart Access VXX.XXX" (VXX.XX представляет собой номер версии МПО V20 Smart Access) для скачивания нужного файла обновления (файл \*.bin) на ваш локальный диск (рекомендуем ПК): https://support.industry.siemens.com/cs/ww/en/ps/13208/pm
- 2. Переключите сетевой выключатель модуля в положение OFF (выкл.). Нажмите кнопку RESET и, удерживая ее нажатой, переключите сетевой выключатель модуля в положение ON (вкл.).
- 3. Зайдите на указанный веб-сайт и откройте веб-страницу для базового обновления. http://192.168.1.1/factory/basicupgrade.html
- 4. Для завершения обновления действуйте, как указано ниже.

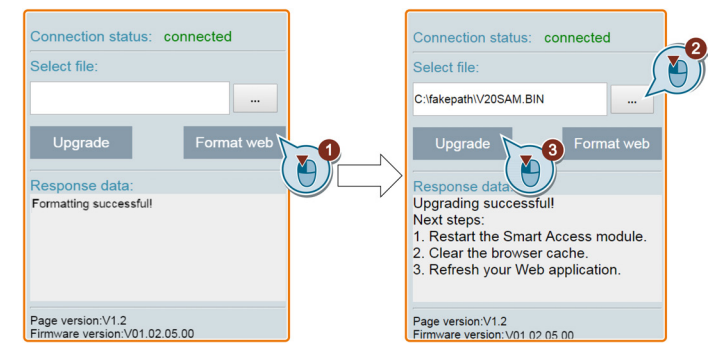

5. Перезапустите модуль, очистите кэш браузера и обновите ваше веб-приложение.

## Технические характеристики

| Номинальное напряжение                                             | 24 B DC                                     |  |  |  |
|--------------------------------------------------------------------|---------------------------------------------|--|--|--|
| Беспроводная технология и рабочая частота                          | Wi-Fi 2400 2483,5 МГц                       |  |  |  |
| Тип беспроводной модуляции                                         | 802.11 b/g                                  |  |  |  |
| Технология модуляции                                               | 802.11b: CCK, DSSS                          |  |  |  |
|                                                                    | 802.11g: OFDM                               |  |  |  |
| Макс. мощность ВЧ-сигналов                                         | 17,5 дБм (ЭИИМ <sup>*</sup> )               |  |  |  |
| Коэффициент усиления антенны                                       | 1,9 дБи                                     |  |  |  |
| Предельный диапазон температур                                     | -10°C 60°C                                  |  |  |  |
| Рабочая температура окружающей среды                               | 0°С 50°С (в соответствии с требованиями UL) |  |  |  |
| <sup>•</sup> ) ЭИИМ - эквивалентная изотропно излучаемая мощность. |                                             |  |  |  |

## Примечание

Расстояние беспроводной связи (без барьеров) может достигать 140 м; однако его значение зависит от окружающих условий.

## Нормативная информация

#### Директива по радиооборудованию

The SINAMICS V20 Smart Access is in compliance with Radio Equipment Directive 2014/53/EU. Сертификат может быть скачан по следующей ссылке: https://support.industry.siemens.com/cs/ww/en/ps/13208/cert

#### Бразилия

Este equipamento não tem direito à proteção contra interferência prejudicial e não pode causar interferência em sistemas devidamente autorizados.

Номер сертификата ANATEL: 05956-18-00199

## Тайвань

根據低功率電波輻射性電機管理辦法規定:

第十二條 經型式認證合格之低功率射頻電機,非經許可,公司、商號或使用者均不得擅自變更頻率、加大功 率或變更原設計之特性及功能。

第十四條 低功率射頻電機之使用不得影響飛航安全及干擾合法通信;經發現有干擾現象時,應立即停用,並 改善至無干擾時方得繼續使用。

前項合法通信,指依電信法規定作業之無線電通信。低功率射頻電機須忍受合法通信或工業、科學及醫療用電波輻射性電機設備之干擾。

#### Южная Корея

이 컴퓨터는 전자파 적합성평가(인증)를 받은 내장구성품을 사용하여 조립한것으로 완성품에 대한 전자파 적합성평가는 받지 않은 제품입니다.

## Тайланд

This telecommunication equipment conforms to the technical standards or requirements of NBTC. เครื่องโทรคมนาคมและอุปกรณ์นี้มีความสอดคล้องตามมาตรฐานหรือข้อกำหนดทางเทคนิคของ กสทช.

# Знаки сертификации

Следующие знаки приведены в связи с сертификационными требованиями.

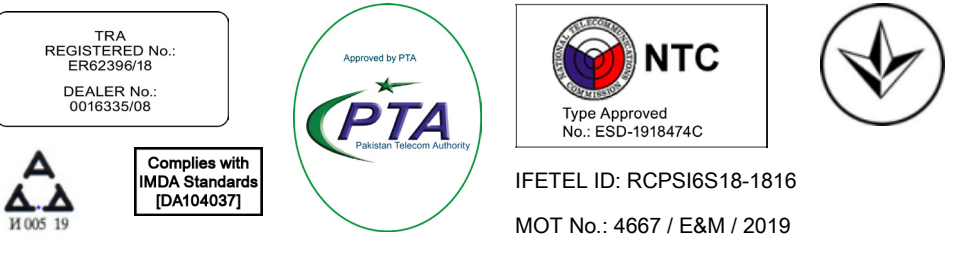

## Дополнительная информация

Информация об изделии может быть скачана и в переводе на другие языки (традиционный китайский, турецкий, испанский, корейский, русский, сербский и украинский): https://support.industry.siemens.com/cs/ww/en/ps/13208/man